### OnniApp-mobiilisovellus Käyttöopas

1. Express-myymäläkeräily
 2. Palveluvarastot

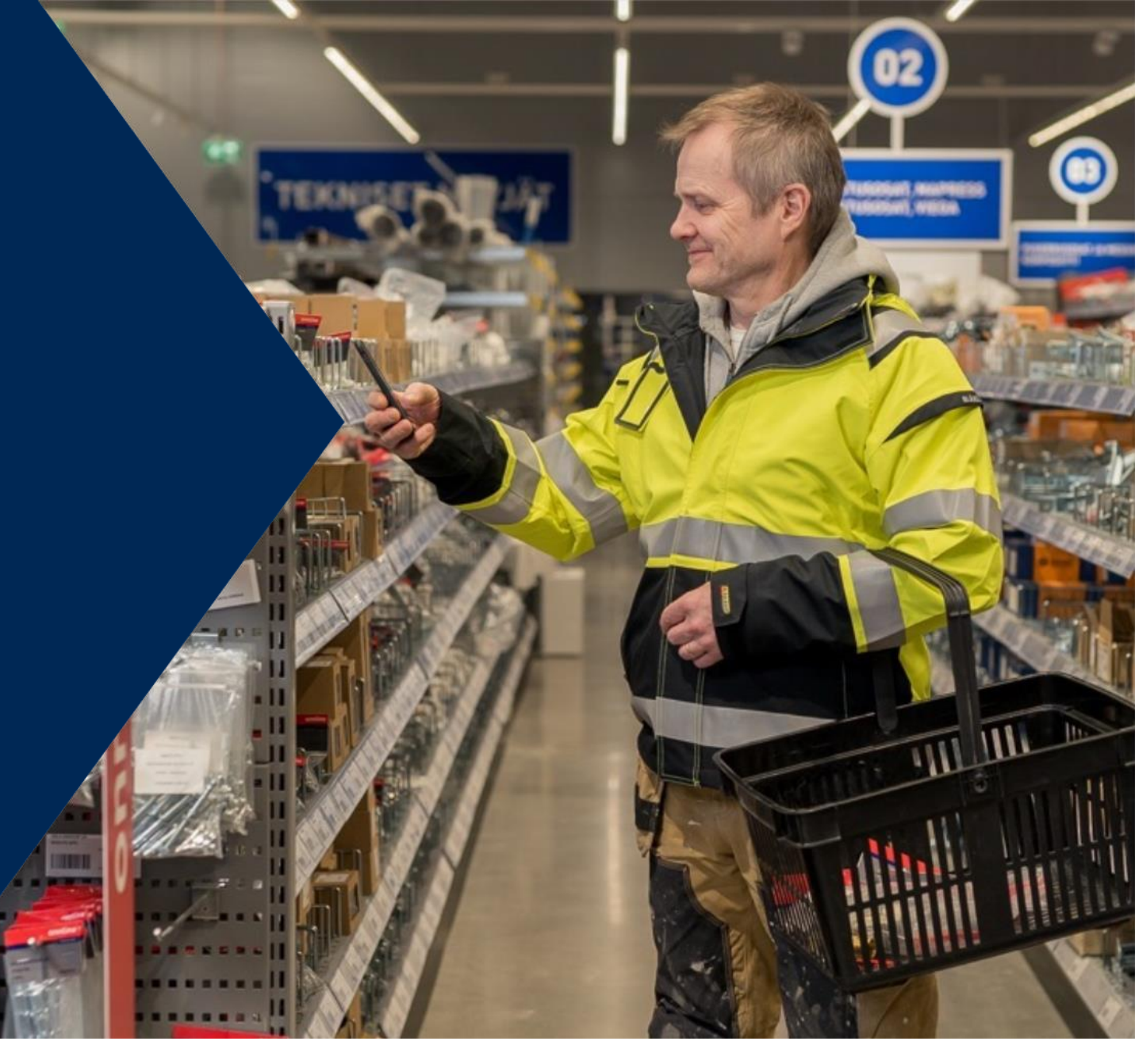

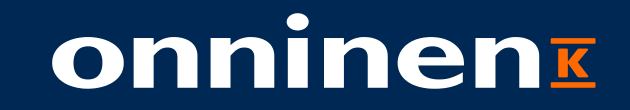

# Sovelluksen käyttö Expressmyymäläkeräilyssä

# Onnisen digitunnukset

Jokainen käyttäjä tarvitsee sovelluksen käyttöönottoa varten oman henkilökohtaisen tunnuksen. Samat tunnukset toimivat Onninen.fi-verkkokaupassa sekä OnniApp-sovelluksessa.

Asiakkaan käyttäjät voivat avata tunnuksensa joko suoraan sovelluksen etusivulta tai verkkokaupan Kirjaudu sisään / Rekisteröidy –sivulta. <u>https://www.onninen.fi/rekisteroityminen</u>

Tunnusten luontia varten tarvitaan oma asiakasnumero.

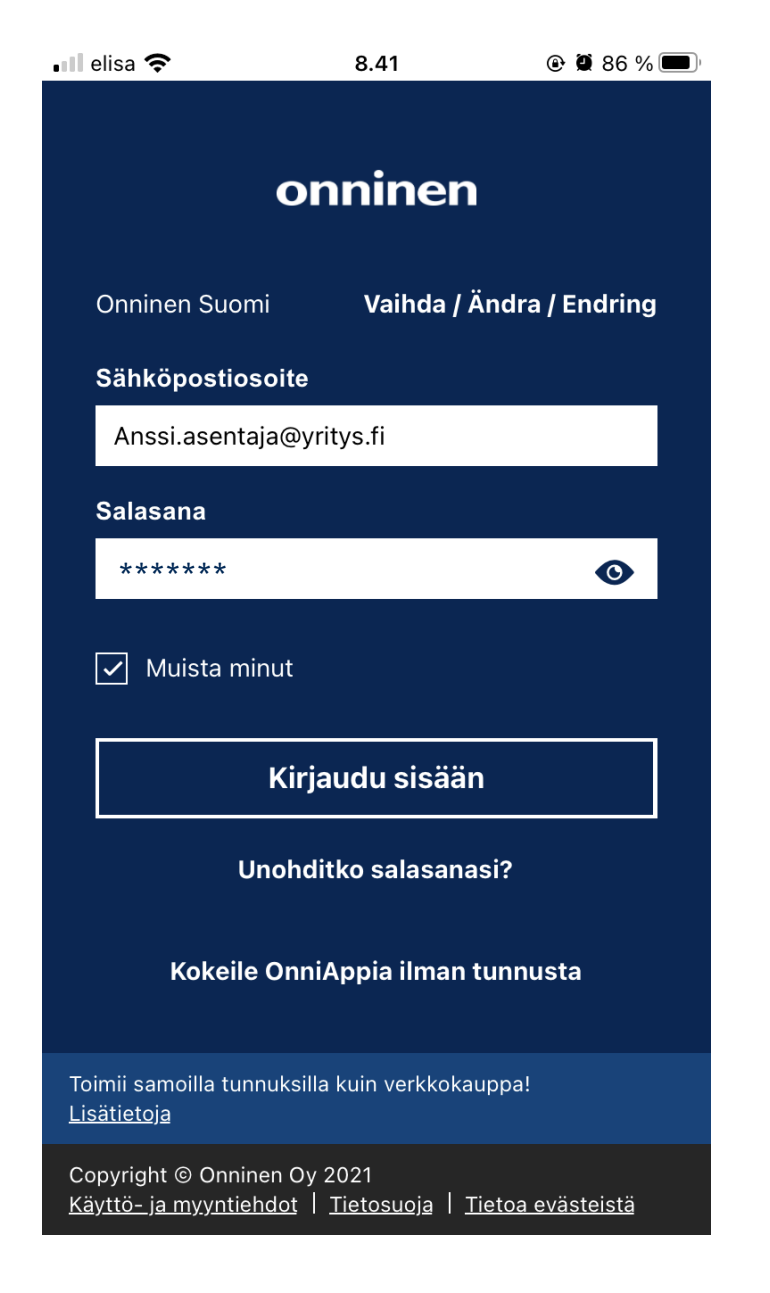

### Kirjautuminen ja kaupan valinta

| 📲 elisa 奈 | 8.41               | ۵ 🖉 86 % 🗩 | 📶 elisa 奈                   |
|-----------|--------------------|------------|-----------------------------|
|           | onninen            |            | VALIT                       |
|           |                    |            | <b>KESKO OYJ</b><br>1001973 |
|           |                    |            | ONNSHOP DEMO 2<br>1031131   |
|           |                    |            |                             |
|           |                    |            |                             |
| Asic      | oi Express-myymälä | issä       |                             |
| ΟΝΝ       | IAPP PALVELUVARA   | ASTO       |                             |
| Menu      |                    |            |                             |

Kirjautumisen jälkeen valitse "Asioi Express-myymälässä". Jos tunnuksillasi on useampi **asiakasnumero**, valitse se jota haluat käyttää.

8.42

VALITSE ASIAKASNUMERO

86 %
 10

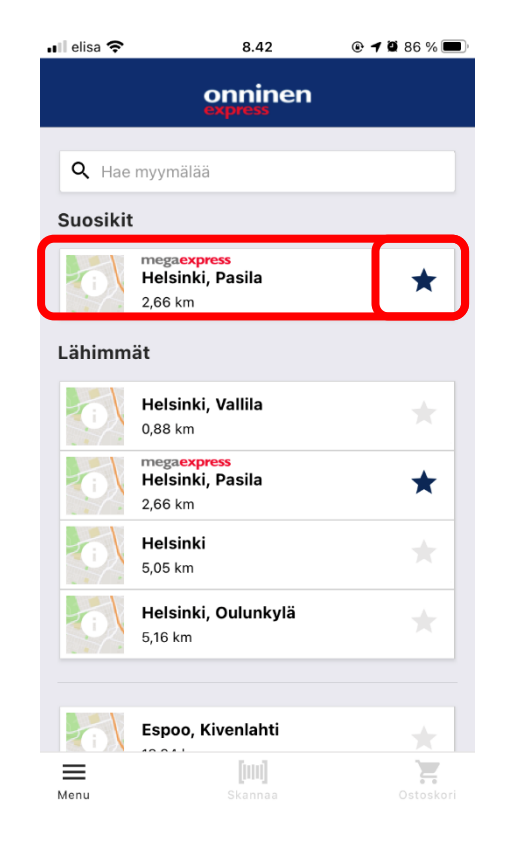

Valitse myymälä, jossa asioit.

Voit merkitä tähdellä

suosikkimyymälän.

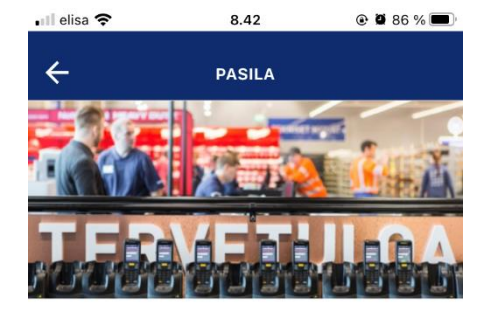

megaexpress

### Tervetuloa ostoksille liikkeeseen Pasila Mega Express

Tee ostoksesi kätevästi omalla puhelimellasi ja näe heti tuotteiden lisätiedot ja hinnat. Skannaa viivakoodeja hyllyn reunasta ja lisää ostoskoriisi.

| S    | kannaa tai hae tuott | eita      |
|------|----------------------|-----------|
| =    | [00]                 | )E        |
| Menu | Skannaa              | Ostoskori |

Myymälän valinnan jälkeen voit aloittaa asioinnin. Alareunasta pääsee päävalikkoon, skannaukseen tai ostoskoriin.

### Tuotteen skannaus

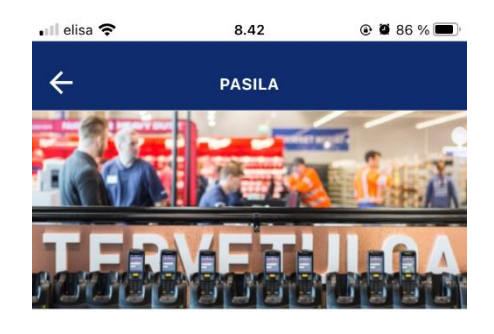

megaexpress

### Tervetuloa ostoksille liikkeeseen Pasila Mega Express

Tee ostoksesi kätevästi omalla puhelimellasi ja näe heti tuotteiden lisätiedot ja hinnat. Skannaa viivakoodeja hyllyn reunasta ja lisää ostoskoriisi.

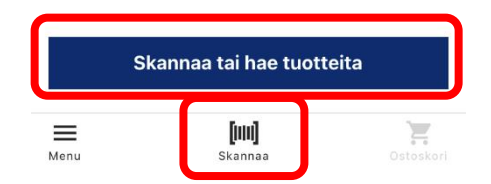

 $\leftarrow$ Q SKANNAA TUOTE lohdista kamera viivakoor SUOJAPUTKEN KAARI ABB AAA654 JMKL 50 MUOVIPUTKELLE 90AST KPL AAA655

8.46

📶 elisa 😤

Pääset skannaamaan tuotteita alapalkista valitsemalla "**Skannaa tai hae tuotteita**". Lue viivakoodit **hyllystä tai paketista.** 

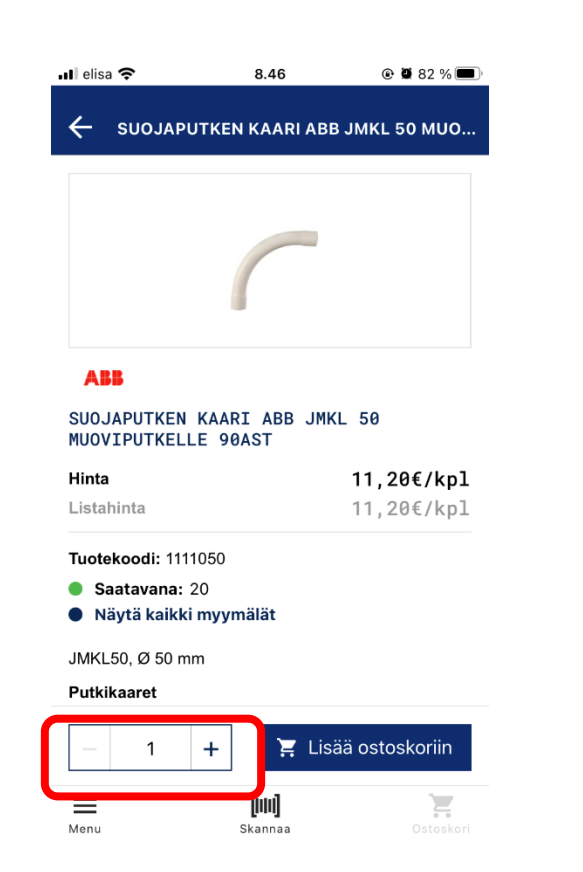

Tuotekortti aukeaa. Syötä oikea tuotteiden **määrä**.

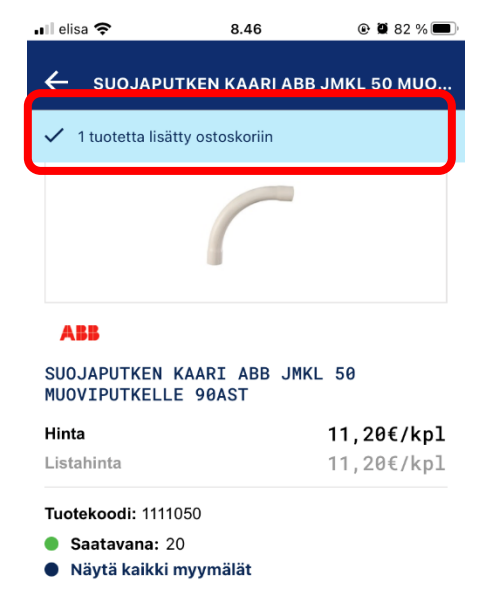

JMKL50, Ø 50 mm

Putkikaaret

Lopuksi lisää tuote **ostoskoriin.** Voit jataka skannailua alapalkista tai painamalla nuolta taakse päin.

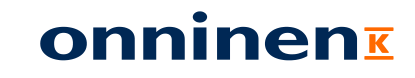

### Tuotteen hakeminen tuotekoodilla

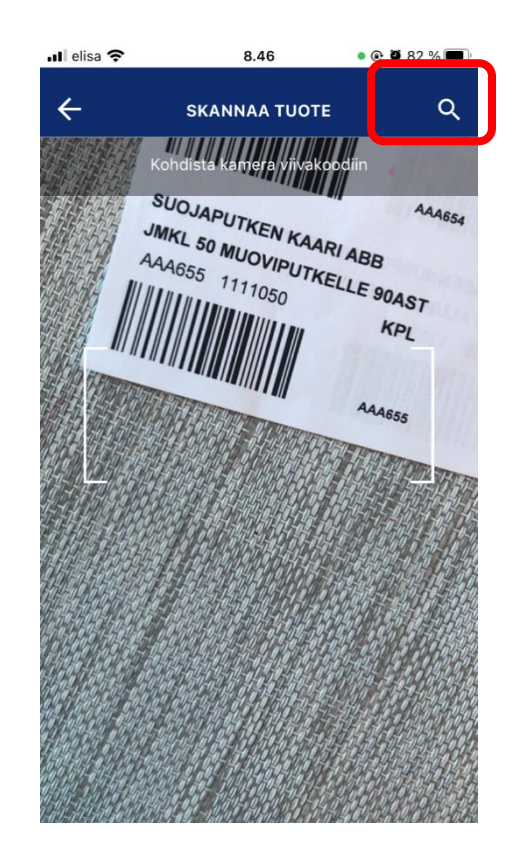

Pääset **tuotehakuun** valitsemalla suurennuslasin skannerista.

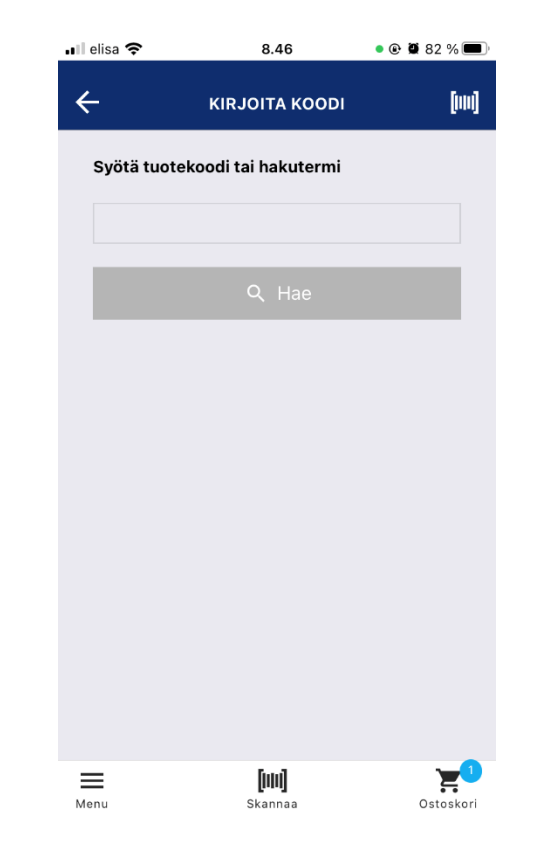

Kirjoita **tuotekoodi tai** hakusana.

| 🖬 elisa 奈                   | 8.47               | • 🕑 🖉 82 % 🔲    |
|-----------------------------|--------------------|-----------------|
| <b>(</b> م ه                | 3                  | 8               |
|                             | Näytä valitun myym | älän tuotteet   |
| 1 – 24 yhteer               | nsä 29 tuloksesta  |                 |
|                             |                    |                 |
|                             | + 44               |                 |
|                             | OSA ORAS 6005      | 99V PARISTO     |
|                             | A 1,5V             |                 |
| <ul> <li>Saatava</li> </ul> | ana: 6             |                 |
| Näytä k                     | kaikki myymälät    |                 |
| Hinta                       |                    | 11,00€/kpl      |
| Listaninta                  |                    | 11,00€/KpI      |
|                             |                    |                 |
|                             |                    |                 |
| $\leftarrow$                | 1                  | 2 <b>→</b>      |
| ≡                           | [111]              | <mark>بي</mark> |
| Menu                        | Skannaa            | Ostoskori       |

Valitse "**Näytä valitun myymälän tuotteet**" nähdäksesi saatavilla olevat tuotteet. Klikkaa tuotenimeä päästäksesi tuotekortille.

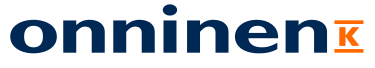

### Tuotekortti

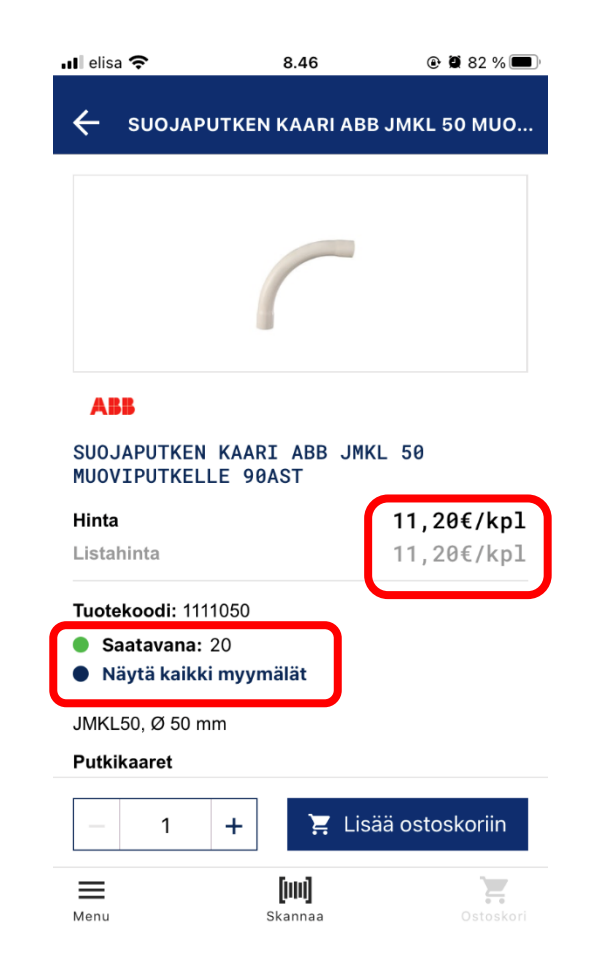

### Skannattua tai haettua tuotteen aukeaa **tuotekortti.**

Täältä näet tuotetiedon sekä saatavuuden. Hintojen näyttö riippuu käyttäjäkohtaisista asetuksista. Selaamalla tuotekorttia alaspäin näet tarkemmat tuotetiedot.

Tuotteen lisääminen ostoskoriin alkaa määrän valitsemisella. Määrää voi vaihtaa -/+ näppäimillä.

Lisää ostoskoriin painamalla "Lisää ostoskoriin". Määrän voi myös kirjoittaa näpäyttämällä määrän kohtaa.

### Tilauksen viimeistely ja kassalle meno

| 🖬 elisa 奈                                      | 8.47                              | • 🕑 🛱 80 % 🔳                        |
|------------------------------------------------|-----------------------------------|-------------------------------------|
| ÷                                              | OSTOSKORI                         |                                     |
| HANAVARAOSA<br>LITIUM AA 1                     | ORAS 600599V<br>,5V               | PARISTO 👕                           |
| Tuotekoodi: 642<br>Hinta: 11,00€/              | 0268<br>kpl                       |                                     |
| - 3                                            | +                                 | <b>33,00€</b><br>Yhteensä, ALV 0%   |
| SUOJAPUTKEN<br>MUOVIPUTKELI<br>Tuotekoodi: 111 | KAARI ABB JMI<br>_E 90AST<br>1050 | <l 50="" td="" 👕<=""></l>           |
| Hinta: 11.20€/                                 | kp1 +                             | <b>11 , 20€</b><br>Yhteensä, ALV 0% |
| 🖥 Tyhjennä kor                                 | i                                 |                                     |
|                                                |                                   |                                     |
|                                                |                                   |                                     |
|                                                |                                   |                                     |

| i            | <b>44 , 20€</b><br>Yhteensä + 0% ALV | Jatka            | $\rightarrow$ |
|--------------|--------------------------------------|------------------|---------------|
| <b>M</b> enu | []]]<br>Skan                         | <b>I]</b><br>naa | Ostoskori     |

Kun olet skannannut kaikki tuotteet, valitse alapalkista ostoskori. Tässä kohtaa voit vielä muuttaa tuotteiden määriä tai poistaa rivejä. Lopuksi valitse "Jatka".

| 🖬 elisa 奈      | 8.48                             | • 🕑 🕴             | 9 80 % 🗩      |
|----------------|----------------------------------|-------------------|---------------|
| ÷              | OSTOSKOR                         | 1                 |               |
| Asiakkaan tila | usnumero                         |                   | ?             |
| OnniApp-test   | i                                |                   |               |
| Viite 1        |                                  |                   | ?             |
| ZH02           |                                  |                   |               |
| Viite 2        |                                  |                   | ?             |
| ZH03           |                                  |                   |               |
| Projektinumer  | o                                |                   | ?             |
| ZH08           |                                  |                   |               |
| Asiakkaan me   | rkki                             |                   | ?             |
| ZH05           | vastaa viiteken<br>Customer's ma | ittää ZH05<br>ark |               |
| Työnumero      |                                  |                   | ?             |
| i 44,20        | €<br>+ 0% ALV                    | Kassalle          | $\rightarrow$ |
| Manu           | [////]                           |                   |               |

Täytä tarvittavat viitteet. Kysymysmerkin takaa näet asiakaskohtaiset ohjeet, jos sellaiset on asetettu. Seuraavaksi valitse "Kassalle".

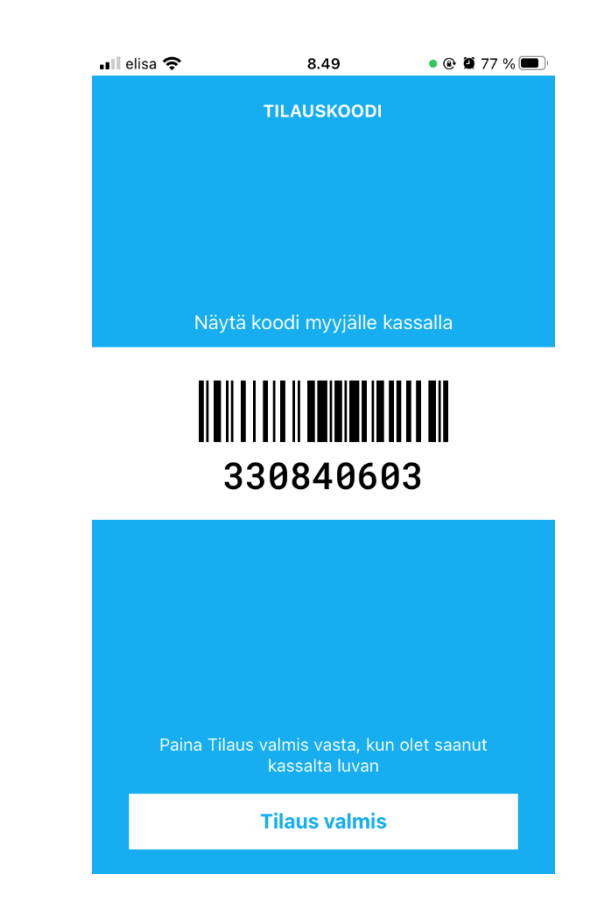

Tilaus on nyt tehty! Näytä koodi kassalle, jotta tilauksesi voidaan käsitellä loppuun.

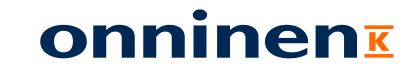

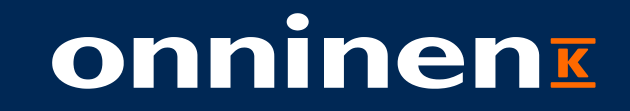

# Sovelluksen käyttö palveluvarastoissa

# Onnisen digitunnukset

Jokainen käyttäjä tarvitsee sovelluksen käyttöönottoa varten oman henkilökohtaisen tunnuksen. Samat tunnukset toimivat Onninen.fi-verkkokaupassa sekä OnniApp-sovelluksessa.

Asiakkaan käyttäjät voivat avata tunnuksensa joko suoraan sovelluksen etusivulta tai verkkokaupan Kirjaudu sisään / Rekisteröidy –sivulta. <u>https://www.onninen.fi/rekisteroityminen</u>

Tunnusten luontia varten tarvitaan oma asiakasnumero. Palveluvarastonäkymä täytyy pyytää erikseen osoitteesta <u>asiakaspalvelu@onninen.com</u>!

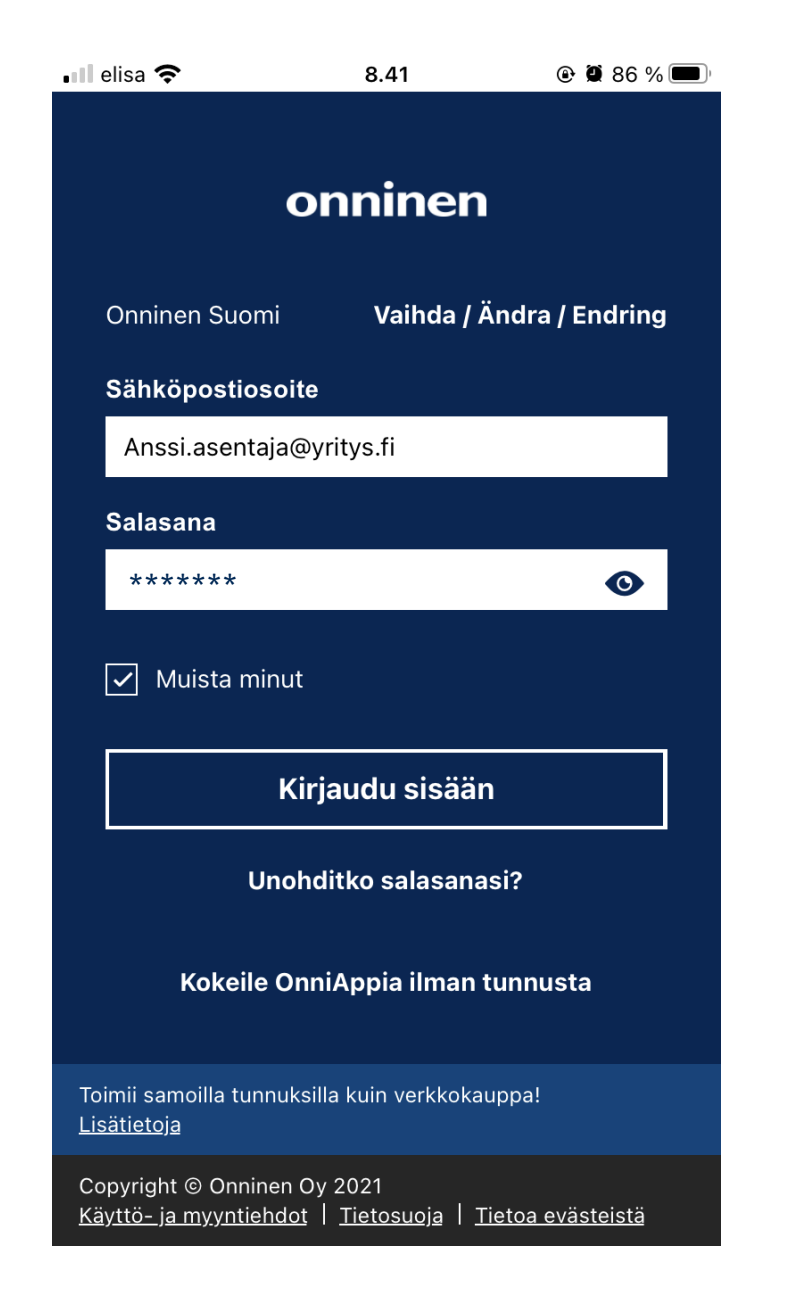

# Sovelluksen käyttö

### Kirjautuminen ja palveluvaraston valinta

|                                                                                        | onninon                  | Keräty                                                          | /t tuott                                        |
|----------------------------------------------------------------------------------------|--------------------------|-----------------------------------------------------------------|-------------------------------------------------|
| OnniApp ja OnnShop toimivat samalla tunnuksella.<br>Lisätietoia                        | onninen                  | Ostoskori on tyhj<br>Lisää tuotteita ost<br>tai käyttämällä tuo | i <b>ä</b><br>oskoriin skannaamalla<br>tehakua. |
| Käyttäjätunnus<br>käyttäjätunnus@sähköposti.fi                                         |                          |                                                                 |                                                 |
| Salasana<br>Salasana 📀                                                                 |                          |                                                                 |                                                 |
| ☐ Muista minut                                                                         |                          |                                                                 |                                                 |
| Kirjaudu sisään<br>Unohditko salasanasi?                                               |                          |                                                                 |                                                 |
| Kokeile OnniAppia ilman tunnusta                                                       |                          |                                                                 |                                                 |
|                                                                                        | Asioi Express-myymälässä |                                                                 |                                                 |
|                                                                                        | COE PALVELUVARASTO       |                                                                 |                                                 |
| Copyright © Onninen Oy 2019<br>Käyttö- ja myyntiehdot   Tietosuoja   Tietoa evästeistä | ₩enu                     | ■ Q<br>Menu Hae                                                 | [IIII] Skannaa Ostos                            |

Avaa OnniApp –sovellus ja kirjaudu sisään henkilökohtaisella käyttäjätunnuksellasi.

Valitse käytettävä palveluvarasto. Tässä näkymässä näkyy kaikki ne palveluvarastot, joille käyttäjätunnus on linkitetty.

|                    | Rerat                                                     | yrtuott                                    |        |
|--------------------|-----------------------------------------------------------|--------------------------------------------|--------|
| Os<br>E Lis<br>tai | stoskori on tyh<br>sää tuotteita ost<br>i käyttämällä tuo | <b>jä</b><br>oskoriin skannaa<br>otehakua. | amalla |
|                    |                                                           |                                            |        |
|                    |                                                           |                                            |        |
|                    |                                                           |                                            |        |
|                    |                                                           |                                            |        |
|                    |                                                           |                                            |        |
|                    |                                                           |                                            |        |
|                    |                                                           |                                            |        |
|                    |                                                           |                                            |        |
|                    |                                                           |                                            |        |
|                    |                                                           |                                            |        |
|                    |                                                           |                                            |        |
|                    |                                                           |                                            |        |

Palveluvaraston valinnan jälkeen sinulle avautuu ostoskorinäkymä.

### Tilauksen tekeminen sovelluksella Tuotteen viivakoodi skannaamalla

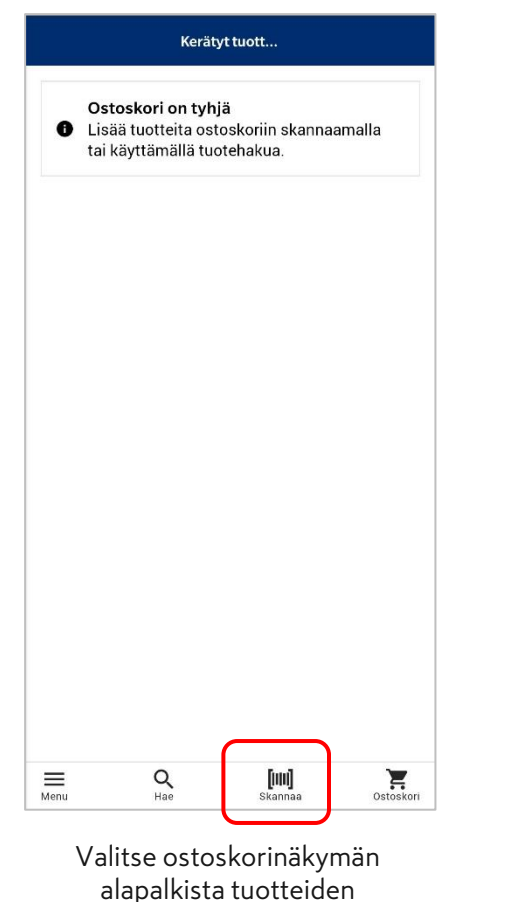

skannaus.

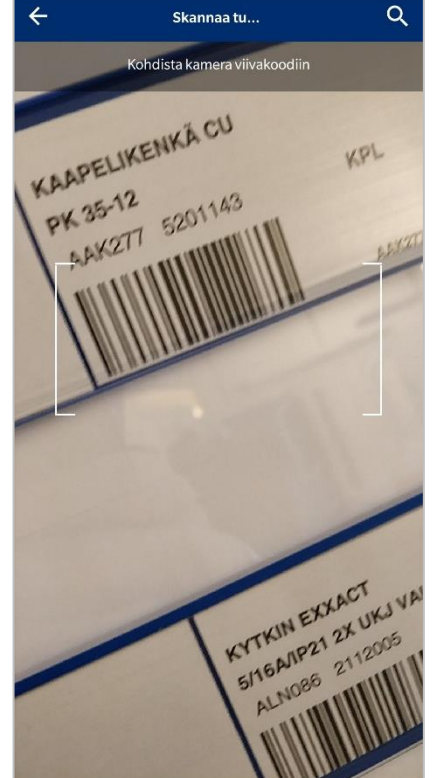

Skannaa tuotteen viivakoodi puhelimen kameralla.

| Kerätyt tuott                                                                          |
|----------------------------------------------------------------------------------------|
| KAAPELIKENKÄ Cu PK 35-12<br>Tuotekoodi AAK277<br>Yksikkö kpl<br>Varastossa 75<br>- 5 + |
| Tyhjennä kori                                                                          |
|                                                                                        |
|                                                                                        |
|                                                                                        |
|                                                                                        |
|                                                                                        |
|                                                                                        |

Aseta skannatulle tuotteelle oikea määrä. Tämän jälkeen voit avata skannerin uudestaan ja lisätä tuotteita tilaukselle tai siirtyä tilauksella eteenpäin.

Jatka syöttämään viitteet →

[IIII] Skannaa

H

Q

**≡** Menu

| Asiakkaa  | an tilausnumero                                       |        |                              |
|-----------|-------------------------------------------------------|--------|------------------------------|
|           |                                                       |        |                              |
| Viite 1   |                                                       |        |                              |
| Viite 2   |                                                       |        |                              |
| Projektir | numero                                                |        |                              |
| Asiakkaa  | an merkki                                             |        | Kiitos kun käytit OnniAppia! |
| Työnume   | ero                                                   |        |                              |
|           | Vahvista                                              | tilaus |                              |
|           | 14-1005-14-14-15-15-15-15-15-15-15-15-15-15-15-15-15- |        | <br>Tee uusi tilaus          |

Aseta tilaukselle tarvittavat viitteet ja lopuksi vahvista tilaus.

Tilaus on tehty!

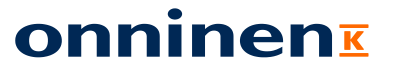

### Tilauksen tekeminen sovelluksella Tuotehakua käyttämällä

| Kerätyt tuott                                                                                 | <del>~</del>                                                   |
|-----------------------------------------------------------------------------------------------|----------------------------------------------------------------|
| Ostoskori on tyhjä<br>Lisää tuotteita ostoskoriin skannaamalla<br>tai käyttämällä tuotehakua. | Hae tuotteita (2)                                              |
|                                                                                               | KAAPELIKENKÄ<br>Tuotekoodi AAK<br>Yksikkö kpl<br>Varastossa 98 |
|                                                                                               | KAAPELIKENKÄ<br>Tuotekoodi AAK<br>Yksikkö kpl<br>Varastossa 75 |
|                                                                                               |                                                                |
|                                                                                               |                                                                |
|                                                                                               |                                                                |
| ≡ 🤍 [₩] 🏋                                                                                     |                                                                |

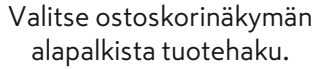

| Hae tuotteita (2)<br>Q Kaapelikenkä ©<br>K<br>KAAPELIKENKÄ Cu PK 25-12<br>Tuotekoodi AAK273<br>Yksikkö kpl<br>Varastossa 98<br>KAAPELIKENKÄ Cu PK 35-12<br>Tuotekoodi AAK277<br>Yksikkö kpl<br>Varastossa 75<br>Lisää ostoskoriin                                                                                                | ÷                                                                    | На                 |             |
|----------------------------------------------------------------------------------------------------|----------------------------------------------------------------------|--------------------|-------------|
| Q       Kaapelikenkä       S         K       K       KAAPELIKENKÄ Cu PK 25-12         Tuotekoodi AAK273       Yksikkö kpl         Varastossa 98       I Lisää ostoskoriin         KAAPELIKENKÄ Cu PK 35-12       Tuotekoodi AAK277         Yksikkö kpl       I Lisää ostoskoriin         Varastossa 75       I Lisää ostoskoriin | Hae tuotteita (2)                                                    |                    |             |
| K<br>KAAPELIKENKÄ Cu PK 25-12<br>Tuotekoodi AAK273<br>Yksikkö kpl<br>Varastossa 98<br>KAAPELIKENKÄ Cu PK 35-12<br>Tuotekoodi AAK277<br>Yksikkö kpl<br>Varastossa 75<br>Lisää ostoskoriin                                                                                                    | <b>Q</b> Kaapelikenkä                                                |                    | 0           |
| KAAPELIKENKÄ CU PK 25-12<br>Tuotekoodi AAK273<br>Yksikkö kpl<br>Varastossa 98<br>KAAPELIKENKÄ CU PK 35-12<br>Tuotekoodi AAK277<br>Yksikkö kpl<br>Varastossa 75<br>Lisää ostoskoriin                                                                                                    | К                                                                    |                    |             |
| KAAPELIKENKÄ CU PK 35-12<br>Tuotekoodi AAK277<br>Yksikkö kpl<br>Varastossa 75                                                                                                    | KAAPELIKENKÄ Cu<br>Tuotekoodi AAK273<br>Yksikkö kpl<br>Varastossa 98 | PK 25-12           | ostoskoriin |
|                                                                                                    | KAAPELIKENKÄ Cu<br>Tuotekoodi AAK277<br>Yksikkö kpl<br>Varastossa 75 | PK 35-12           | ostoskoriin |
|                                                                                                    |                                                                      |                    |             |
|                                                                                                    |                                                                      |                    |             |
|                                                                                                    | ■ Q<br>Menu Hae                                                      | [IIIII]<br>Skannaa | Ostoskori   |

Hae tuote kirjoittamalla tuotteen nimi tai tuotekoodi hakukenttään. Lisää hakemasi tuote ostoskoriin painamalla "Lisää ostoskoriin".

| Tuotekoodi  | ENKÄ Cu F<br>AAK277 | PK 35-12 |       | Î |
|-------------|---------------------|----------|-------|---|
| Yksikkö kpl |                     |          | <br>F |   |
| Varastossa  | 75                  |          | 5     | Ŧ |
| 🖥 Tyhjennä  | kori                |          |       |   |
|             |                     |          |       |   |
|             |                     |          |       |   |
|             |                     |          |       |   |
|             |                     |          |       |   |
|             |                     |          |       |   |
|             |                     |          |       |   |
|             |                     |          |       |   |
|             |                     |          |       |   |
|             |                     |          |       |   |
|             |                     |          |       |   |
|             |                     |          |       |   |
|             |                     |          |       |   |
|             |                     |          |       |   |

Aseta tuotteelle tämän jälkeen oikea määrä. Tämän jälkeen voit avata tuotehaun uudestaan ja lisätä tuotteita tilaukselle tai siirtyä tilauksella eteenpäin.

|           |                 |       | TILAUS VALMIS                |
|-----------|-----------------|-------|------------------------------|
| Asiakkaa  | an tilausnumero |       |                              |
| Viite 1   |                 |       |                              |
| Viite 2   |                 |       |                              |
| Projektir | numero          |       |                              |
| Asiakkaa  | an merkki       |       | Kiitos kun käytit OnniAppia! |
| Työnum    | ero             |       |                              |
|           | Vahvista t      | ilaus | Tee uusi tilaus              |
|           |                 |       | ree dusi didus               |

Aseta tilaukselle tarvittavat viitteet ja lopuksi vahvista tilaus.

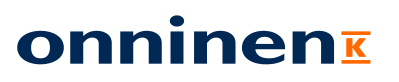

Tilaus on tehty!

### Tuotteen palauttaminen palveluvarastoon

sivupalkista Palauta tuote

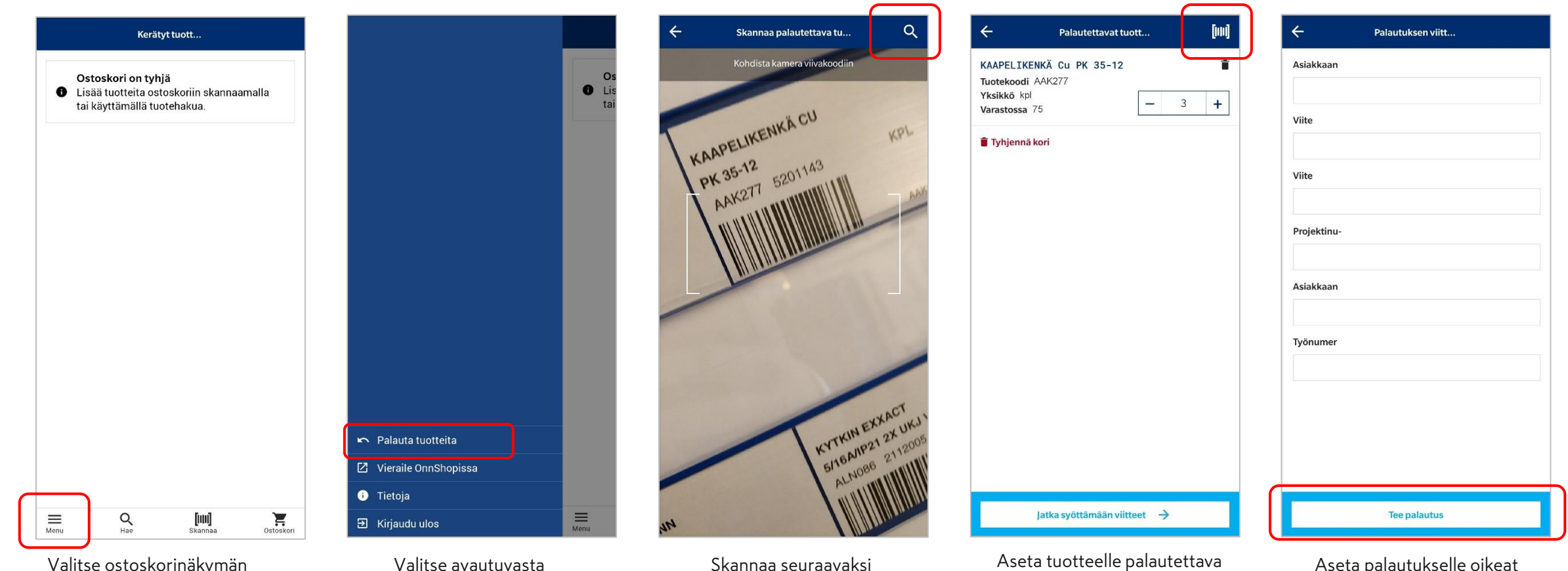

palautettavan tuotteen

viivakoodi. Voit myös palauttaa

tuotteen käyttämällä

tuotehakua yläkulmasta.

Valitse ostoskorinäkymän alapalkista Menu

14 20.4.2021

Aseta palautukselle oikeat viitteet ja tee palautus.

määrä. Tämän jälkeen voit lisätä

palautukselle seuraavan

tuotteen avaamalla skannerin

yläkulmasta tai jatkaa

syöttämään viitteet.

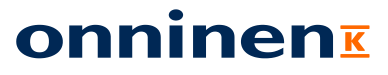

### Tuotekohtaiset lisätiedot

| ÷                            | На                |                   |
|------------------------------|-------------------|-------------------|
| Hae tuotteita (S             | ))                |                   |
| Q Pistor                     |                   | 8                 |
| PISTORASIA                   | EXXACT 2N/16A/IP2 | 21 2X UPJ VAL     |
| Iuotekoodi AL<br>Yksikkö kpl | N248              |                   |
| Varastossa 0                 | Ħ                 | Lisää ostoskoriin |
| PISTORASIA                   | EXXACT 2S/16A/IP2 | 21 2X UPJ VAL     |
| Tuotekoodi AL                | N249              |                   |
| Yksikkö kpl                  | 2                 | Lisää ostoskoriin |
| Varastossa 0                 |                   |                   |
| ٧                            |                   |                   |
| VALAISINPIS<br>PINTA/UPPO    | TORASIA ABB AKK   | 2 2-NAPAINEN      |
| Tuotekoodi AA                | B338              |                   |
| Yksikkö kpl                  | · · ·             | Lisää ostoskoriin |
| Varastossa 15                |                   | Lista ostoskonin  |
| VALAISINPIS<br>PINTA/UPPO    | TORASIA ABB AKK   | 3 3-NAPAINEN      |
| Tuotekoodi AA                | B339              |                   |
| Yksikkö kpl                  | · -               | Lisää ostoskoriin |
| Varastossa 15                |                   | Lista Ostoskonnin |
|                              |                   | 16.000 164/       |
| =                            |                   | , F               |

Tuotteen lisätietoja voidaan tarkastella painamalla tuotteen nimeä joko ostoskorissa tai tuotehaussa.

| ere e Pist                       | ORASIA EXXA      | CT 2N/16A/I     | P21 2X UPJ                    |
|----------------------------------|------------------|-----------------|-------------------------------|
|                                  |                  |                 |                               |
|                                  |                  |                 |                               |
|                                  |                  |                 |                               |
|                                  |                  |                 |                               |
|                                  |                  |                 |                               |
|                                  |                  |                 |                               |
| Schneider                        |                  |                 |                               |
| PISTORASI<br>VAL                 | A EXXACT 2       | N/16A/IP2       | 1 2X UPJ                      |
| Tuotekoodi                       | ALN248           |                 |                               |
| Yksikkö kpl                      |                  |                 |                               |
| Varastossa (                     | )                |                 |                               |
| Tilauspiste                      | 2                |                 |                               |
| Toimituserä                      | 20               |                 |                               |
| Exxact - Laaj                    | in valikoima ky  | rtkimiä ja pist | orasioita                     |
| Pohjoismaih                      | inExxact tarjoa  | a täydellisen v | alikoiman                     |
| toimintoja, ra                   | kenteita, värejä | i ja materiaale | ja perustasolta               |
| huippumallei                     | hin. Suunnitelt  | u nopeasti ase  | ennettavaksi niin,            |
| Exvact pobia                     | ituu 55 x 55 mr  | paivitettaviss  | a ja muutettavissa.<br>koollo |
| tavoitteena h                    | uomioda Pohio    | ismaista ason   | nustanaa                      |
| Exxact-kalust                    | eita saa kolmes  | sa perusväris   | sä:                           |
| <ul> <li>Valkoinen -</li> </ul>  | korkeakiiltoine  | en pinta        |                               |
| • Antrasiitti -                  | pehmeäkiiltoir   | nen pinta       |                               |
| <ul> <li>Metallic – p</li> </ul> | ehmeäkiiltoine   | n pinta         |                               |
| Hinta                            |                  |                 | 13,66€/kpl                    |
| Listahinta                       |                  |                 | 22,40€/kpl                    |
| =                                | Q                | [00]            | E                             |
| Menu                             | Hae              | Skannaa         | Ostoskori                     |

Tuotteen lisätiedoista näet tuotetietojen lisäksi tuotteen palveluvarastokohtaiset tiedot kuten saldon sekä tilauspisteen ja toimituserän.

### + PISTORASIA EXXACT 2N/16A/IP21 2X UPJ...

#### Exxact - Laajin valikoima kytkimiä ja pistorasioita Pohjoismaihin

Exxact tarjoaa täydellisen valikoiman toimintoja, rakenteita, värejä ja materiaaleja perustasolta huippumalleihin. Suunniteltu nopeasti asennettavaksi niin, että tulos on siisti ja helposti päivitettävissä ja muutettavissa. Exxact pohjautuu 55 x 55 mm:n keskiölevykoolle, tavoitteena huomioda Pohjoismaista asennustapaa.

Exxact-kalusteita saa kolmessa perusvärissä: • Valkoinen – korkeakiiltoinen pinta

Antrasiitti – pehmeäkiiltoinen pinta

Metallic – pehmeäkiiltoinen pinta

| Hinta         |                | 13      | 8,66€/kpl  |  |  |
|---------------|----------------|---------|------------|--|--|
| Listahinta    |                | 22      | 22,40€/kpl |  |  |
| Tuotekood     | lit            |         | -          |  |  |
| Tekniset o    | minaisuudet    |         |            |  |  |
| Liitetiedos   | stot           |         |            |  |  |
| Esitteet ja t | ekniset dokume | entit   |            |  |  |
| Brochure      |                |         |            |  |  |
| Brochure      |                |         |            |  |  |
| Linkit        |                |         |            |  |  |
| STK tuotel    | <u>cortti</u>  |         |            |  |  |
| =             | Q              | [00]    | È          |  |  |
| Menu          | Hae            | Skannaa | Ostoskor   |  |  |

Lisäksi voit ladata liitetiedostot, esitteet sekä tekniset dokumentit suoraan tätä kautta.